QC 検定 3 級レベル対応受検対策講座 クレジット決済から受講開始までの手順

#### 2016年1月25日

## 1. 「ログイン」をクリックします。

| 技運eラーニング                                                                                                    |                                                                                                    | <b>戸 🛱 🖬</b> ログイ:                                                       |
|----------------------------------------------------------------------------------------------------|----------------------------------------------------------------------------------------------------|-------------------------------------------------------------------------|
| 品貨管理                                                                                                    |                                                                                                    |                                                                         |
| QC検定3級レベル対応受検対策講座 手法編<br>ラニング<br>日本の産業界の品質管理レベルの向上と発展に資することを目的<br>に品質管理状定(OC株定)試験があります。<br>企業・組織などの団体申込み比率も高く品質管理教育の一環とし<br>て、多くの企業が異級・異格の資格要件の一つにするなど組織的に | QC検定3級レベル対応受検対策講座 実践編<br>ラニング<br>日本の産業界の品質管理、ペルの向上と発展に資することを目的<br>に品質管理検定(QC体定)試験があります。<br>企業・組織などの団体申込み比率も高く品質管理教育の一環とし<br>て、多くの企業が昇級・昇格の資格要件の一つにするなど組織的に | QC検定3級レベル対応受検対策講座 実践編<br>+手法編<br>→==>>>>>>>>>>>>>>>>>>>>>>>>>>>>>>>>>>> |

# 2.「初めて利用する方」をクリックします。

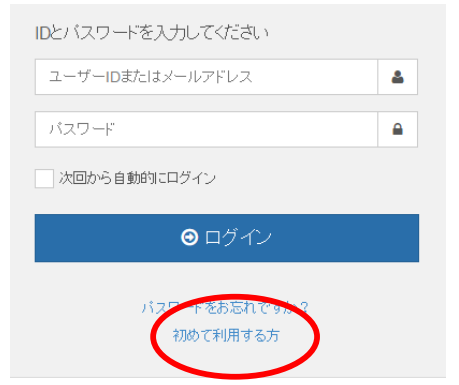

## 3. 画面の項目に従って、入力し、「利用規約」を確認後、「確認」ボタンをクリックします。

| 名前                        | 品質太郎                          |
|---------------------------|-------------------------------|
| メールアドレス                   | elearn@juse.or.jp             |
| <b>パスワード</b><br>半角英数字8字以上 |                               |
| パスワード <mark>(確認</mark> )  |                               |
|                           | <ul> <li>利用規約に同意する</li> </ul> |
| <                         | ● 確認                          |
|                           | ログイン                          |

### 4. 登録内容を確認後、「登録」ボタンをクリックします。

| アカウント 登録確認<br>間違いがなければ登録ボタンを押してください。 |                           |      |  |  |  |  |
|--------------------------------------|---------------------------|------|--|--|--|--|
| 名前<br>メールアドレス                        | 品質 太郎<br>eleam@juse.or.jp |      |  |  |  |  |
| 727-1                                | <ul> <li>● 戻る</li> </ul>  | ❸ 登録 |  |  |  |  |

5. 以下の画面が開いたら、登録したメールアドレスに確認メールが届きます。

| ✔ 本登録確認メールを送信しました。                                                                                                    |
|----------------------------------------------------------------------------------------------------|
| 本登録に必要な確認メールを送信しました。メールの本文に記載されたURLをクリックして、本登録をおこなってください。                                                                                                    |
| メールが届かない場合は、以下の事をご確認とださい。                                                                                                    |
| <ul> <li>メールアドレスが正しいかご確認ください。</li> <li>迷惑メールフォルダ・ゴミ箱などにメールが振り分けされていないか確認してください。</li> <li>携帯電話のEメールアドレスをご利用の場合、ドメイン受信指定で「edulio.com」を指定してください。</li> <li>上記で解決しない場合は、お問い合わせフォームからご連絡ください。</li> </ul> |
| 日科技連eラーニング                                                                                                    |
| TEL: 03-5990-5842<br>MAIL:eleam@juse.or.jp                                                                                                    |
| 6、メールを開き、記載されている URL をクリックレ、登録を完了させます。                                                                                                    |

【日科技連 e ラーニング】へのアカウントの仮登録が完了しました。

下記の URL をクリックして、本登録を完了させてください。

https://tlp.edulio.com/juse/members/add\_comp/2d74e957fa84ff19fe2237c619 aaf3f9 7.以下の画面が開いたら、登録完了です。

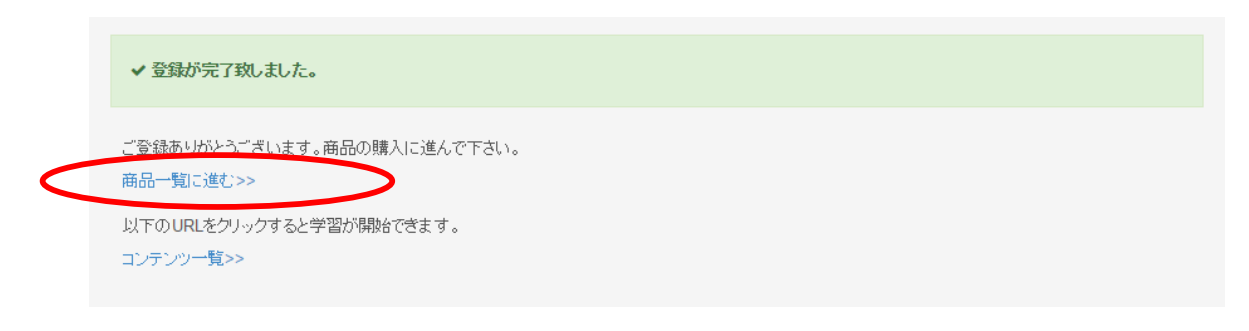

### 8. 「商品一覧に進む」をクリックし、教材の購入作業に入ります。購入する教材名をクリックします。

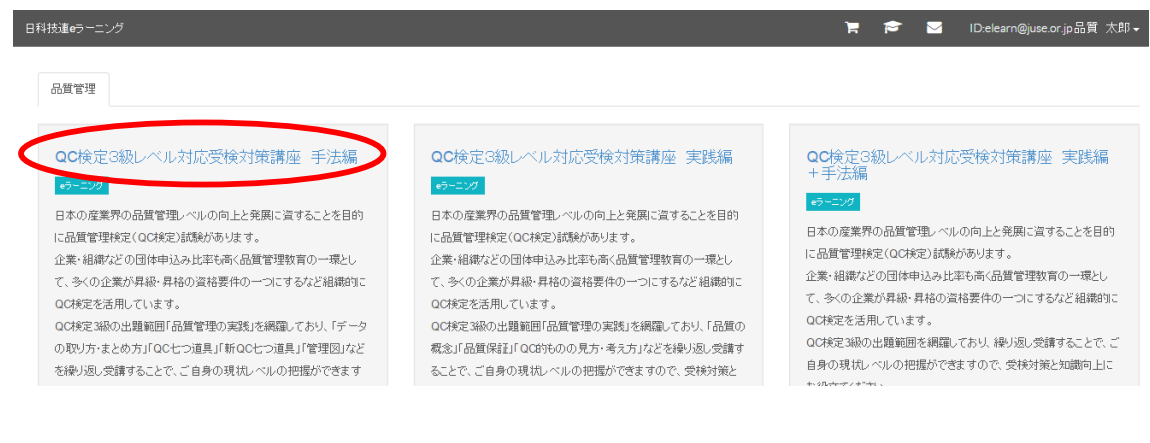

9. 「カートに追加」をクリックします。

### 🤚 カートに追加

10. 画面で購入する商品を確認後、「カード情報」を入力後、「購入する」をクリックします。

| カード情報を入力  |          |
|-----------|----------|
| カード番号     |          |
| 有効期限      | <b>•</b> |
| カード名義     |          |
| セキュリティコード |          |
|           |          |
|           | 購入する     |

セキュリティコードとは?

セキュリティコードは、クレジットカードの背面に記載されている 3 桁の番号です (メインのカード番号に続けて表示されています)。

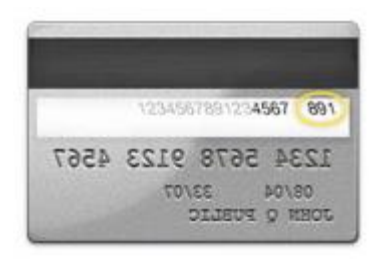

11.以下のマークをクリックして、受講画面に移動します。

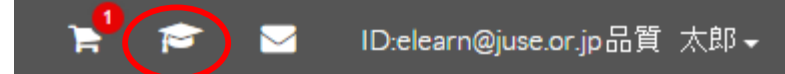

12. 各章をクリックして、受講を開始してください。

| 日科技連eラーニング |                  |            | 🍹 🖻 🔽 iu:m@juse.or.jp品質 太印 🗸 |
|------------|------------------|------------|------------------------------|
|            | ◇JUSE eラーニング講座   | ◎ 手法編      |                              |
| = 学習ログ     | QC検定3級レベル対応受検対策講 | 日データの取り方   | 0                            |
| Q. Q&A     |                  | 目 データのまとめ方 | 0                            |
| 00 ==-X    |                  | EII QC七つ道具 | Θ                            |
| ▲ ブロフィール   |                  | ■確認テスト 3   |                              |
|            |                  | 目 新QC七つ道具  | 0                            |
|            |                  | ≧ 確認テスト 4  |                              |
|            |                  | 目 統計手法の活用  | 0                            |
|            |                  | ≧ 確認テスト 5  |                              |
|            |                  |            |                              |
|            |                  |            |                              |

以上